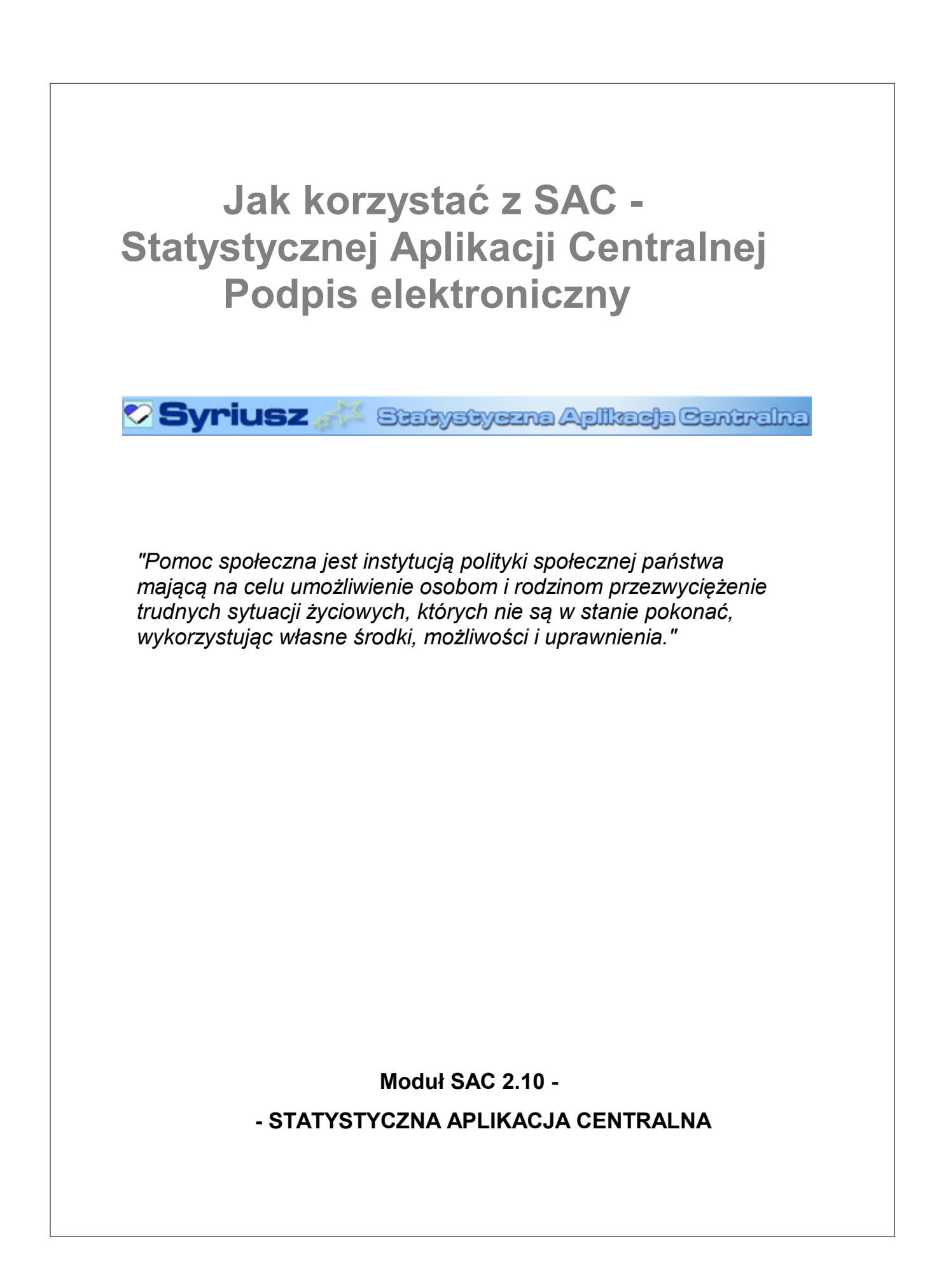

## Podpis elektroniczny

Podpisywanie sprawozdań zbiorczych na poziomie WPS oraz MPiPS odbywa się w procesie zatwierdzania sprawozdania, po zakończeniu którego, pojawia się komunikat z pytaniem czy użytkownik chce podpisać zatwierdzone sprawozdanie.

| Komunikat ze strony https://10.5.0.122:8443: |                                                                                                    |  |  |  |  |  |  |
|----------------------------------------------|----------------------------------------------------------------------------------------------------|--|--|--|--|--|--|
| ?                                            | Zatwierdzono sprawozdanie DPS-P 1.3.<br>Czy chcesz podpisać zatwierdzone sprawozdanie podpisem elektronicznym? |  |  |  |  |  |  |
|                                              | OK Anuluj                                                                                                    |  |  |  |  |  |  |

Jeżeli nie zdecydowaliśmy się na podpisanie sprawoazdania w trakcie jego zatwierdzania, to podpisanie zatwierdzonego sprawozdania możemy także wykonać z listy sprawozdań wybierając operację "Podpis elektroniczny sprawozdania":

| Wykonaj operację: | Podpis elektroniczny sprawozdania | * | ~ |
|-------------------|-----------------------------------|---|---|
|-------------------|-----------------------------------|---|---|

# Uwaga! Podpisać można tylko zatwierdzone sprawozdanie, które nie zostało wcześniej podpisane.

W obu przypadkach pojawia się okno "Dane sprawozdania", zawierające informacje o podpisywanym sprawozdaniu:

| Dane sprawoz          | dania                                        |        |
|-----------------------|----------------------------------------------|--------|
| Symbol<br>formularza: | DOŻYWIANIE                                   |        |
| Okres:                | 2008-01-01 - 2008-03-31                      |        |
| Numer:                | 1                                            |        |
| Nadawca:              | <u>MPiPS</u> Warszawa<br>ul. Nowogrodzka 1/3 |        |
| Odbiorca:             | <u>MPiPS</u> Warszawa<br>ul. Nowogrodzka 1/3 |        |
|                       |                                              |        |
| Podpisz P             | odgląd sprawozdania                          | Anuluj |

oraz umożliwiające jego podgląd (przycisk **Podgląd sprawozdania**). Użytkownik może zobaczyć dane zawarte w formularzu sprawozdania w takiej postaci, w jakiej może zostać ono wydrukowane.

### MINISTERSTWO PRACY I POLITYKI SPOŁECZNEJ, ul. Nowogrodzka 1/3/5, 00-513 Warszawa

Nazwa i adzes jednostki sprawozdawczej: MPiPS Warszawa

ul. Nowogrodzka 1/3 Tel. Fax

Numer identyfikacyjny REGON:

MK1 Meldunek kwartalny z udzielonych świadczeń pomocy społecznej pieniężnych, w naturze i usługach

za okres I-III 2008 r.

MPiPS Warszawa

Adresat:

Przekazać w terminie do 20 dnia miesiąca po okresie sprawozdawczym<sup>1)</sup>

Jeśli termin przekazania sprawozdania wypada na dzień wolny od pracy, to obowiązuje data pierwszego dnia roboczego po tym dniu.

#### DZIAŁ 2A. UDZIELONE ŚWIADCZENIA - ZADANIA ZLECONE GMINOM

| FORMY POMOCY                                                                                     | LICZBA OSÓB,<br>KTÓRYM<br>PRZYZNANO<br>DECYZJĄ<br>ŚWIADCZENIE | LICZBA<br>ŚWIADCZEŃ | KWOTA<br>ŚWIADCZEŃ<br>w zł | LICZBA RODZIN | LICZBA OSÓB W<br>RODZINACH |   |
|--------------------------------------------------------------------------------------------------|---------------------------------------------------------------|---------------------|----------------------------|---------------|----------------------------|---|
| 0                                                                                                | _                                                             | 1                   | 2                          | 3             | 4                          | 5 |
| RAZEM                                                                                            | 1                                                             | 21                  | x                          | 0             | 0                          | 0 |
| ZASIŁKI STAŁE - ogółem                                                                           | 2                                                             | 0                   | 0                          | 0             | 0                          | 0 |
| w tym przyznany dla osoby:<br>samotnie gospodarującej                                            |                                                               | 0                   | 0                          | 0             | 0                          | 0 |
| pozostającej w rodzinie                                                                          | 4                                                             | 0                   | 0                          | 0             | 0                          | 0 |
| ZASIŁKI CELOWE NA POKRYCIE WYDATKÓW ZWIĄZANYCH Z KLĘSKĄ<br>ŻYWIOŁOWĄ LUB EKOLOGICZNĄ             | 5                                                             | 0                   | 0                          | 0             | 0                          | 0 |
| SPECJALISTYCZNE USŁUGI OPIEKUŃCZE W MIEJSCU ZAMIESZKANIA DLA OSÓB Z<br>ZABURZENIAMI PSYCHICZNYMI | 6                                                             | 0                   | 0                          | 0             | 0                          | 0 |

Wersz 1, kolumna 3 "kwota świadczeń w 24" jest sumą kwot wydatkowanych na świadczenia wymienione w wierszach 2, 5 i 6.

W kolumnie 1, 4 i 5 podana jest liziba osób otrzymujących decyzją świadczenie, kiziba rodzin i liziba osób w tych rodzinach przy zachowaniu zasady, że osoba (rodzina) została wymieniona TYLKO raz bez względu na lizibę, kworę i częstotliwość otrzymanych świadczeń.

#### DZIAŁ 2B. UDZIELONE ŚWIADCZENIA - ZADANIA WŁASNE GMIN

| FORMY POMOCY | LICZBA OSÓB,<br>KTÓRYM<br>PRZYZNANO<br>DECYZJĄ<br>ŚWIADCZENIE | LICZBA<br>ŚWIADCZEŃ | KWOTA<br>ŚWIADCZEŃ<br>w zł | LICZBA RODZIN | LICZBA OSÓB W<br>RODZINACH |
|--------------|---------------------------------------------------------------|---------------------|----------------------------|---------------|----------------------------|
| ñ            | 1                                                             | 2                   | 3                          | 4             | 5                          |

Aby wykonać podpis należy wybrać przycisk **Podpisz** i wprowadzić numer PIN do pola **Wprowadź** *PIN do klucza*, a następnie wybrać przycisk **Akceptacja**.

| PIN do klucza<br>Kwalifikowar<br>CN=Piotr Sadk<br>Wystawca c<br>CN=Kwalifikow | n <b>y certyfikat wystawiony dla:</b><br>ġewicz,C=PL<br><b>ertyfikatu</b><br>ɣany OZK22,O=Krajowa Izta Rozliczeniowa S.A.,C=PL | ×           |
|-------------------------------------------------------------------------------|----------------------------------------------------------------------------------------------------|-------------|
| Trwały PIN                                                                    | Wprowadź PIN do kłucza 🔤                                                                                                    | 10 <u>*</u> |
|                                                                               | Akcep Anuluj                                                                                                    |             |

Następuje powrót do listy sprawozdań.

<u>Informacja o podpisie</u> wyświetlana jest jako kolumna **Podpis elektroniczny** na liście sprawozdań: **Poprawny** – oznacza, że sprawozdanie zostało podpisane ważnym kwalifikowanym certyfikatem, **Niepoprawny** – oznacza, że sprawozdanie nie zostało podpisane przy użyciu ważnego certyfikatu kwalifikowanego,

*Nie zweryfikowany* – oznacza, że podpis pod sprawozdaniem nie został zweryfikowany, *Brak* – oznacza, że sprawozdanie nie zostało podpisane.

|   | 🔎 🖉 🛨 💻 1-20720 🔣 📢 🗲 🕨 😏 🖓 📇                             |                      |                   |                         |                              |                            |                        |                           |                           |                         |
|---|-----------------------------------------------------------|----------------------|-------------------|-------------------------|------------------------------|----------------------------|------------------------|---------------------------|---------------------------|-------------------------|
|   | Wykonaj operację: Podpis elektroniczny sprawozdania 🖉 🖉 📄 |                      |                   |                         |                              |                            |                        |                           |                           |                         |
|   | Symbol<br>formularza                                      | Wersja<br>formularza | Nadawca<br>(Keso) | Nadawca<br>(Nazwa)      | Początek<br>okresu<br>spraw. | Koniec<br>okresu<br>spraw. | Status<br>sprawozdania | Nr wersji<br>sprawozdania | Czy<br>scalone<br>próbnie | Podpis<br>elektroniczny |
| o | SKL-ZDR                                                   | 1.2                  | 10120000000       | WPS Woj.<br>Małopolskie | 2007-01-01                   | 2007-06-30                 | zatwierdzone           | 1                         | Nie                       | poprawny                |
| o | DOŻYWIANIE                                                | 1.2b                 | 10120000000       | WPS Woj.<br>Małopolskie | 2007-01-01                   | 2007-12-31                 | zatwierdzone           | 1                         | Nie                       | poprawny                |
| ۲ | DOŻYWIANIE                                                | 1.2b                 | 10120000000       | WPS Woj.<br>Małopolskie | 2007-01-01                   | 2007-12-31                 | zatwierdzone           | 2                         | Nie                       | poprawny                |
| 0 | PRZEMOC                                                   | 1.2a                 | 101200000000      | WPS Woj.<br>Małopolskie | 2007-01-01                   | 2007-12-31                 | zatwierdzone           | 2                         | Nie                       | brak                    |
| o | PRZEMOC                                                   | 1.2a                 | 101200000000      | WPS Woj.<br>Małopolskie | 2007-01-01                   | 2007-12-31                 | robocze                | 2                         | Tak                       | brak                    |
| o | MPIPS-03-P                                                | 1.3                  | 101200000000      | WPS Woj.<br>Małopolskie | 2008-01-01                   | 2008-06-30                 | zatwierdzone           | 1                         | Nie                       | brak                    |
| o | DOŻYWIANIE                                                | 1.2b                 | 101200000000      | WPS Woj.<br>Małopolskie | 2008-01-01                   | 2008-03-31                 | robocze                | 1                         | Tak                       | brak                    |
| o | DOŻYWIANIE                                                | 1.2b                 | 10120000000       | WPS Woj.<br>Małopolskie | 2008-01-01                   | 2008-03-31                 | robocze                | 2                         | Tak                       | brak                    |
| o | DOŻYWIANIE                                                | 1.2b                 | 101200000000      | WPS Woj.<br>Małopolskie | 2008-01-01                   | 2008-03-31                 | zatwierdzone           | 1                         | Nie                       | brak                    |
| o | MK1/MK2                                                   | 1.3                  | 101200000000      | WPS Woj.<br>Małopolskie | 2008-01-01                   | 2008-03-31                 | zatwierdzone           | 1                         | Nie                       | brak                    |

<u>Uwaga!</u> Do wykonania podpisu wymagane jest poprawne zainstalowanie urządzenia oraz karty z certyfikatem kwalifikowanym.

W przypadku braku urządzenia lub karty z certyfikatem, po wybraniu przycisku Podpisz w oknie "Podpis sprawozdani"a pojawi się komunikat:

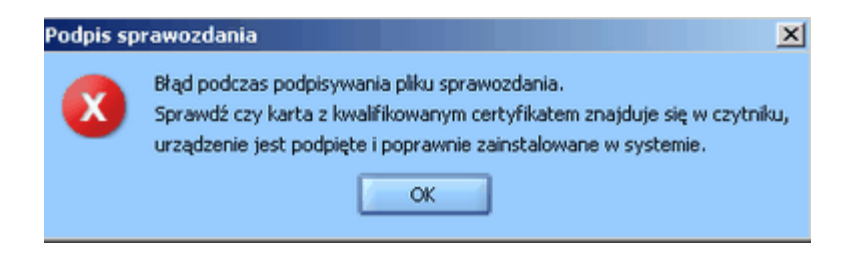

Podpisane sprawozdanie może zostać zapisane w formacie xml Wykowy operacje: Pobranie sprawozdania (ML)

Uwaga! Na poziomie WPS i MPiPS zbiory nie są podpisywane.

## WERYFIKACJA PODPISU SPRAWOZDAŃ / ZBIORÓW

Po podpisaniu oraz podczas wczytywaniu podpisanego sprawozdania/zbioru z poziomu gSAC, następuje automatyczna weryfikacja podpisu – ustalany jest status podpisu.

Szczegółowe informacje podpisu dostępne są po wybraniu operacji "Weryfikacja/Informacje podpisu elektronicznego":

Wykonaj operację: Weryfikacją/Informacje podpisu elektronicznego 💌 🛩 📄

Zostanie otwarte nowe okno "Dane podpisu sprawozdania/zbioru" zawierające dane podpisu oraz certyfikatu.

| 🍪 Dane podpisu spraw                                                                                                    | ozdania - Mozilla Firefox 📃 🔲 🗙                                                                                                 |  |  |  |  |  |  |
|----------------------------------------------------------------------------------------------------|----------------------------------------------------------------------------------------------------|--|--|--|--|--|--|
| https://10.5.0.122:                                                                                                    | 8443/Pomost/SAC/sprawozdania/weryfikujPodpis.do?idLis 🔶                                                                         |  |  |  |  |  |  |
| Podpis elektronic                                                                                                    | zny                                                                                                    |  |  |  |  |  |  |
| Status weryfikacj<br>Podpis<br>Zietereu oraci                                                                               | i: poprawny<br>:: PS101200000000SKL-ZDR1.zip.XAdES                                                                              |  |  |  |  |  |  |
| Czas złożenia podpisu<br>Oznaczenie czasem                                                                                  | :: CN= Hotr Saukiewicz,C= PL<br>:: 2008-09-16 08:11:53<br>:: brak                                                               |  |  |  |  |  |  |
| Dane certyfikat                                                                                                    | u                                                                                                    |  |  |  |  |  |  |
| Ceryfikat wystaw<br>surname=Sadkiewid<br>serialNumber=NIP:                                                                  | Ceryfikat wystawiony dla:<br>surname=Sadkiewicz, givenName=Piotr, CN=Piotr Sadkiewicz,<br>serialNumber=NIP: 681-182-63-17, C=PL |  |  |  |  |  |  |
| Ceryfikat wystawiony przez:<br>serialNumber=Nr wpisu: 6, CN=Kwalifikowany OZK22, O=Krajowa<br>Izba Rozliczeniowa S.A., C=PL |                                                                                                    |  |  |  |  |  |  |
| Numer seryjny: 60                                                                                                    | 0307                                                                                                    |  |  |  |  |  |  |
| Przeczytano 10.5.0.122                                                                                                    | 10.5.0.122:8443 🔒 🏸                                                                                                    |  |  |  |  |  |  |

Jeżeli wybrane sprawozdanie/zbiór ma status podpisu "niezweryfikowany", to po wykonaniu operacji "Weryfikacja/Informacje podpisu elektronicznego", podpis ten zostanie zweryfikowany, a następnie pojawi się okienko z informacjami o podpisie.

Uwaga! Użytkownik poziomu WPS nie może weryfikować podpisu pod własnym sprawozdaniem.

Jeżeli użyje operacji Weryfikacja/Informacje podpisu elektronicznego w stosunku do własnego sprawozdania, to podpis nie zostanie zweryfikowany. Zostanie wyświetlone okienko z informacją o podpisie.